# DIVENTA UN DISTRIBUTORE INDIPENDENTE HERBALIFE NUTRITION IN POCHI MINUTI

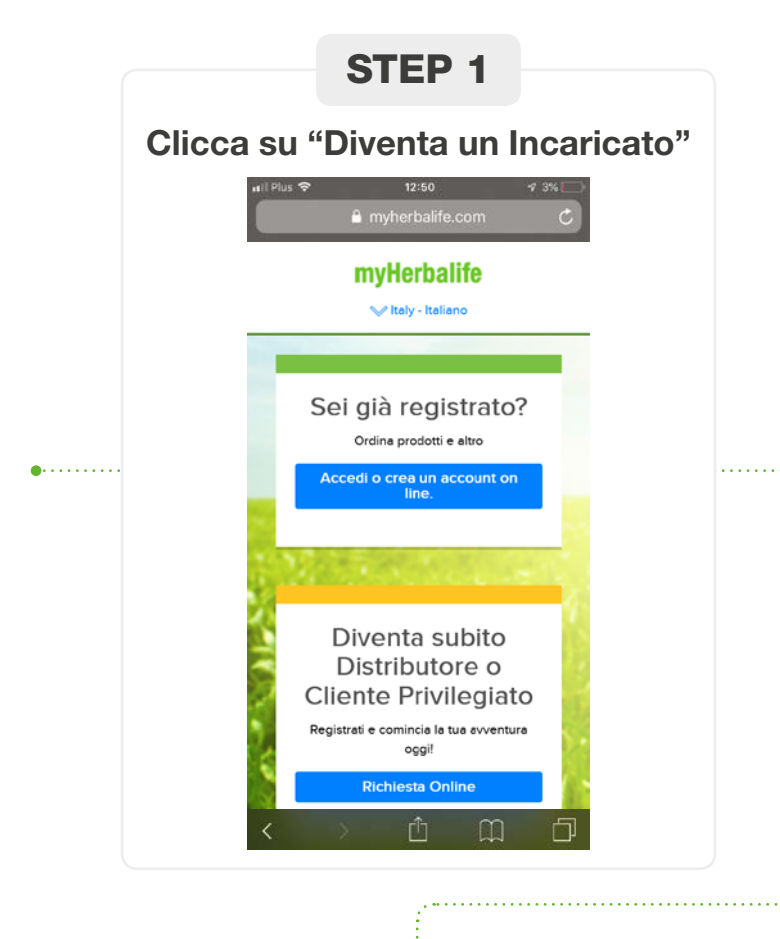

| Cros un Assa                                                                                | unt Horbolifo                            |  |
|---------------------------------------------------------------------------------------------|------------------------------------------|--|
| per accedere al tuo Account s<br>prodotti e altro                                           | su MyHerbalife, per gli ordini di        |  |
| Indirizzo email* N                                                                          | lon ho un indirizzo di posta elettronica |  |
| Conferma l'indirizzo email*                                                                 |                                          |  |
| Password*                                                                                   | Mostra Password                          |  |
| La tua password deve contenere un mil<br>di 8 caratteri e almeno un numero ed ul<br>simbolo | nimo Password: Troppo corta              |  |
| Conferma la password*                                                                       |                                          |  |
| Creando un account, accetti l<br>sulla Privacy di Herbalife.                                | e Condizioni di Uso e la Legge           |  |
|                                                                                             | Crea un Account                          |  |

# STEP 3

#### Inserisci i tuoi dati

Inserisci il tuo Sponsor, i tuoi dati anagrafici, indirizzo e telefono.

# 

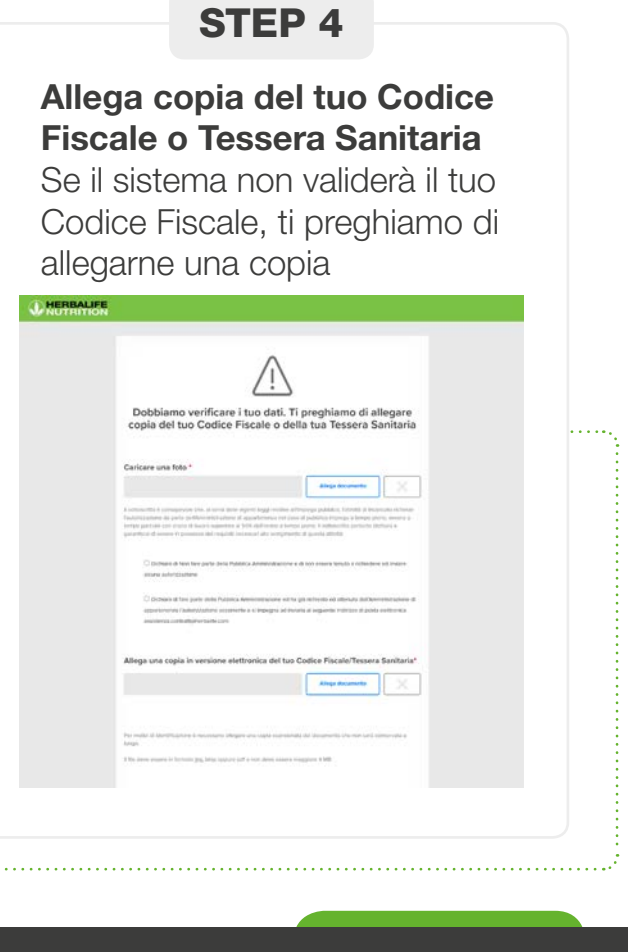

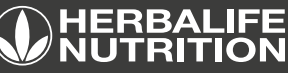

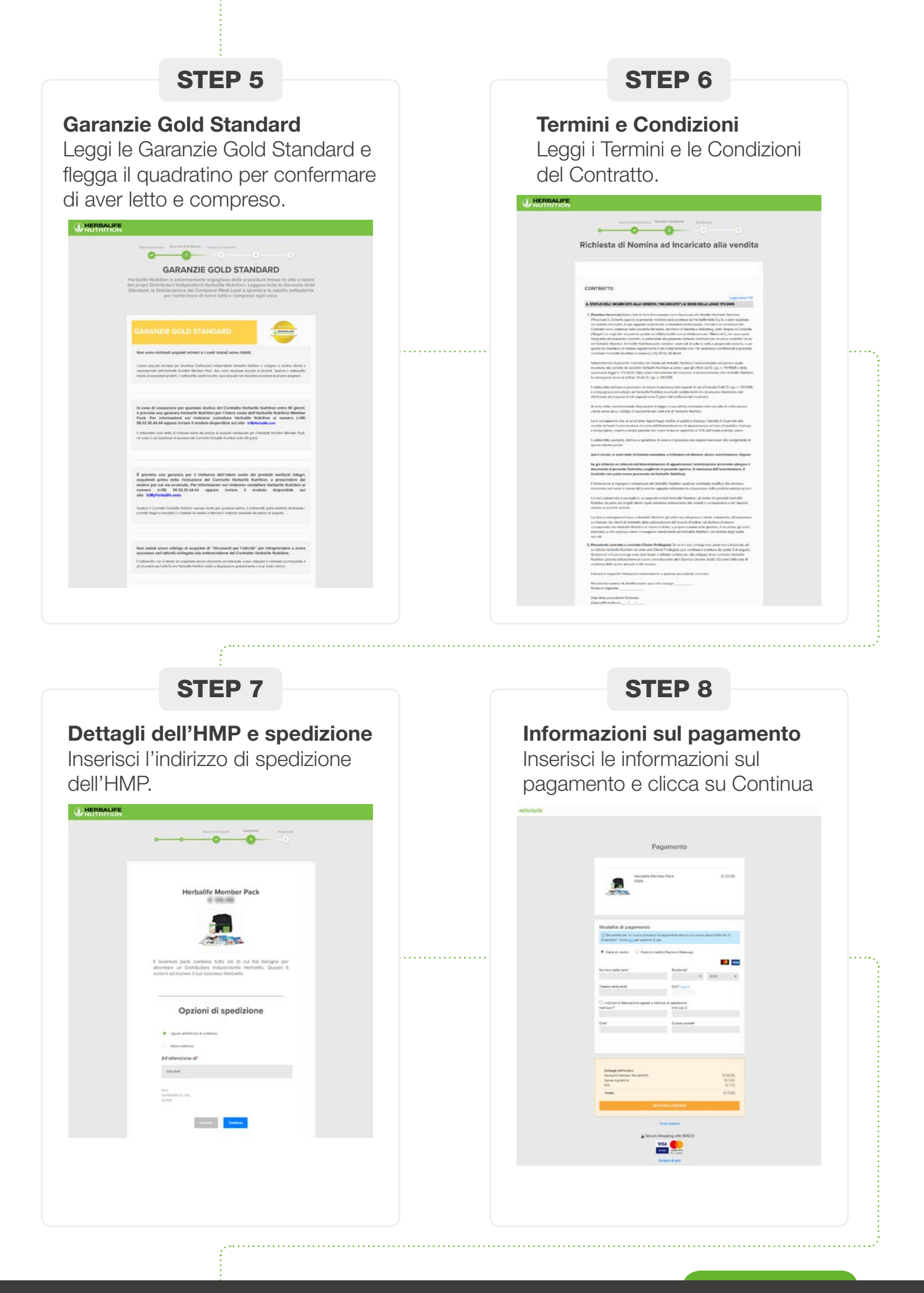

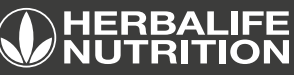

## **STEP 9**

#### Conferma

Sei ora un Distributore Indipendente. Connettiti su MyHerbalife e termina il proceso.

| <image/>                                                                                                    | Con                                                                                                    | aratulazioni                          |  |
|----------------------------------------------------------------------------------------------------|----------------------------------------------------------------------------------------------------|---------------------------------------|--|
| <section-header><section-header><section-header></section-header></section-header></section-header>                                                                                                    | Octail in Diside                                                                                                | Arabidanti Marili Karis               |  |
| LEVALUE         Levalue       Levalue         Levalue       Levalue         Levalue <td< td=""><td></td><td>tuo Numero ID</td><td></td></td<>                                                                                                    |                                                                                                    | tuo Numero ID                         |  |
| <text><text><text><text></text></text></text></text>                                                                                                    | 2                                                                                                    | 5Y0241880                             |  |
| Requirements which we have the state that the state that the state           | Reinweit pretz un ensit ill conforma                                                                            | pior_mail_addressPhorballs.com        |  |
|                                                                                                    | Karps guess sepe per 1 tus artika                                                                               |                                       |  |
| <ul> <li>• Contraction</li> <li>• Contraction</li></ul> | Estimate Herbolike Nutrition a Con<br>Registry of Manoficazione Horbolik                                        | ututuri Generali.<br>Ir Nakillere     |  |
| <ul> <li>encode de la code de la code de la</li></ul>  |                                                                                                    |                                       |  |
| <ul> <li>A standard and a standard and a<br/></li> </ul>                                                                                                    |                                                                                                    | 0000                                  |  |
| <ul> <li>• ray of the order of the order</li> <li>• ray of the order of the order</li> <li>• ray of the order of the order</li></ul> |                                                                                                    | L NETRANSE                            |  |
| <ul> <li>Impression and anternation</li> <li>Impression and anternation</li> <li>Impression anternation</li> <li>Impression an</li></ul> |                                                                                                    | -                                     |  |
| the second second                 | Bire                                                                                                    | per General Gel Marked                |  |
| Argen 4 Groute     Angen 4 Groute     Angen 4 Groute     Angen 4 Groute     Angen 4 Groute 1 Angen 4 Groute 1 Angen 4 Gr                | there are a second second second second second second second second second second second second second second s | The automatical sector                |  |
| Aligner af Cristie     Aligner af Cristie     Aligner af Cristi                |                                                                                                    |                                       |  |
| Engen 8 Contex     Singer 8 Contex     Singer 9 Contex     Singer 9 Contex     Si                |                                                                                                    |                                       |  |
| Nages 4 Contable     Nace 1 was the interpretation     Nace 1 was the interpretation     Nace 1 was the interpretation     Nace 1 was the interpretation     Nace 1 was the interpretation     Nace 1 was the interpretation     Nace 1 was the interpretation     Nace 1 was the interpretation     Nace 1 was the interpretation     Nace 1 was the interpretation     Nace 1 was the interpretation                                                                                                    |                                                                                                    | Alter 1                               |  |
| Bagina Giordan     Contact      Contact                |                                                                                                    | and a                                 |  |
| Evaluation of the Marcine Marcine and Stream Stream S                | · Region di Constitute                                                                                          | Process a statute directory annunceit |  |
| Even on the first set channel     Even on the set of the set of the set                 | a Resultate press 30 genera                                                                                     | · Record of the property              |  |
|                                                                                                    | Strategy performational allocation                                                                              | Det compared hald shall     compared  |  |
|                                                                                                    |                                                                                                    |                                       |  |
|                                                                                                    |                                                                                                    |                                       |  |
|                                                                                                    |                                                                                                    |                                       |  |
|                                                                                                    |                                                                                                    |                                       |  |
|                                                                                                    |                                                                                                    |                                       |  |
|                                                                                                    |                                                                                                    |                                       |  |
|                                                                                                    |                                                                                                    |                                       |  |
|                                                                                                    |                                                                                                    |                                       |  |

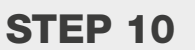

### Lettera di Benvenuto, Email di Conferma e Sponsor Email

Riceverai un'email di benvenuto con informazioni importanti. Il tuo Sponsor riceverà una notifica che lo informerà della sua nuova downline.

| ALIFE                                                                                                    | (T MERI                                                                                                    |
|----------------------------------------------------------------------------------------------------|----------------------------------------------------------------------------------------------------|
| TION                                                                                                    | U NUT                                                                                                    |
|                                                                                                    | Service 10:07 10:01                                                                                                    |
|                                                                                                    | or graduations                                                                                                    |
|                                                                                                    | ty us or Detrictive Indpendents Automatic                                                                                                    |
|                                                                                                    | analy & propriet                                                                                                    |
|                                                                                                    | ter applient                                                                                                    |
| has continued in particular or publick                                                                                                    | Access of Marketine and Allowance                                                                                                    |
| lant i legiteli jar-ja termi                                                                                                    | · Turk and to address on property for the first of an ar-                                                                                                    |
| Example in Casta & Schurzery Installine                                                                                                    | · · · · · · · · · · · · · · · · · · ·                                                                                                    |
| n - Dough Fay                                                                                                    | Spherically a serie of a surray of Apple S                                                                                                    |
|                                                                                                    | Province receive proc Nagata & Constant rect                                                                                                    |
| Provide a statement                                                                                                    | A Design and a second                                                                                                    |
|                                                                                                    | 1000 C 100 C 100 C 100 C                                                                                                    |
| (N. 1)                                                                                                    |                                                                                                    |
| and the                                                                                                    | Delagin                                                                                                    |
| 14 T 2021                                                                                                    | San Drive                                                                                                    |
| 11                                                                                                    | Tarre & summar                                                                                                    |
| Print (                                                                                                    | Tipet-                                                                                                    |
|                                                                                                    |                                                                                                    |
| Rente                                                                                                    | Defagi Se                                                                                                    |
| Apadigune<br>Ind Ind                                                                                                    | Newsta di Specificani<br>Spectre a                                                                                                    |
| test and the second second sec |                                                                                                    |
|                                                                                                    |                                                                                                    |
| Acabere                                                                                                    | Information 4                                                                                                    |
| N.                                                                                                    | Tan A series condition                                                                                                    |
| NUE TOTOLO                                                                                                    | News with Carlo<br>Date of conductor                                                                                                    |
|                                                                                                    |                                                                                                    |
|                                                                                                    |                                                                                                    |
|                                                                                                    | 2005-00                                                                                                    |
| ntificatione                                                                                                    | Tessetino di ki                                                                                                    |
| 287                                                                                                    | 7887 7                                                                                                    |
| with Autorphane.                                                                                                    | Conditional and the second second                                                                                                    |
|                                                                                                    |                                                                                                    |
| ITION                                                                                                    |                                                                                                    |
|                                                                                                    |                                                                                                    |
| Dela Contesta                                                                                                    | Inclusion (2)                                                                                                    |
| Avridia:                                                                                                    | 25-12-180                                                                                                    |
|                                                                                                    |                                                                                                    |
|                                                                                                    |                                                                                                    |
|                                                                                                    |                                                                                                    |
| persenal                                                                                                    | internation                                                                                                    |
| (a. 45.041)                                                                                                    | April Gamerick                                                                                                    |
| 10x 1440                                                                                                    | Freeze di Transfericia I<br>Internatio di J                                                                                                    |
| 1                                                                                                    | Cogneties 10                                                                                                    |
| 1                                                                                                    | hore I                                                                                                    |
|                                                                                                    | Toppers relate<br>for relation                                                                                                    |
|                                                                                                    | Data di secondo il<br>for a il terroregio seco pi sico discus indicato<br>discus e suggio secondo il contesti discussione<br>fermini di contesti di contesti di |
|                                                                                                    | Address of Address of Address of Address of Address of Address of Address of Address of Address of Address of A                                                                                                    |
| NORME                                                                                                    | Cons. A.                                                                                                    |
| 12-3423-63699                                                                                                    | Call in<br>Calculate 2                                                                                                    |
|                                                                                                    | and show the second                                                                                                    |
| Carriel Laboration (Sectorisation com                                                                                                    | Insta                                                                                                    |
|                                                                                                    |                                                                                                    |
| Ha Mathiash                                                                                                    | Research with a                                                                                                    |
|                                                                                                    |                                                                                                    |
|                                                                                                    |                                                                                                    |

# STEP 11

#### Domande di sicurezza

Termina il proceso connettendoti a MyHerbalife e rispondendo alle domande di sicurezza

| Selezione la litua domancia di sicurezza preferita per recuperare, nel fut<br>account | uro, il tuo |
|---------------------------------------------------------------------------------------|-------------|
| Domanda 1                                                                             |             |
| In quele città hai conosciuto il tuo coniuge/partner?                                 | ~           |
| Seposte                                                                               |             |
| Domanda 2                                                                             |             |
| Quale è il lavoro che desideravi fare da bambino?                                     | Ŷ           |
| Risposte                                                                              |             |
| Domanda 3                                                                             |             |
| Qual è il modello della tua prima automobile?                                         | ~           |
| Rsposta                                                                               |             |
|                                                                                       |             |

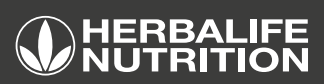

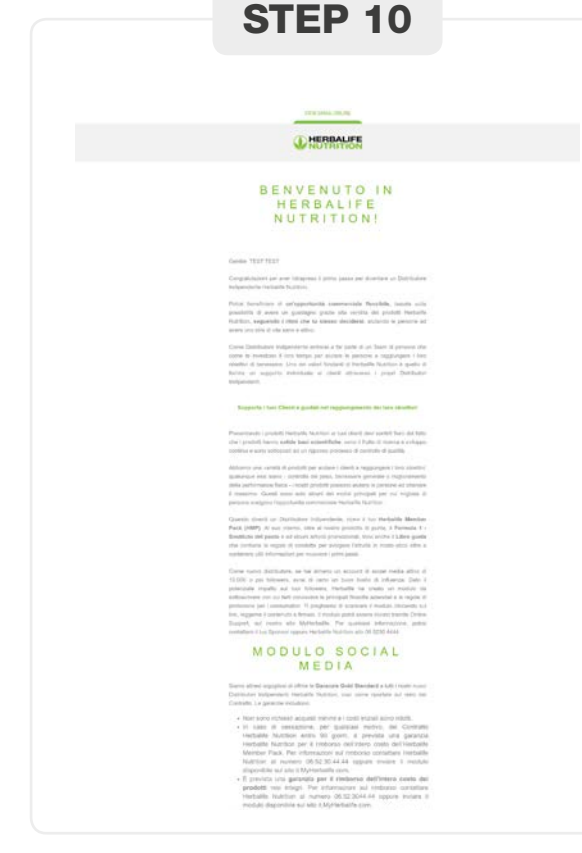